# 無線 LAN ドライバーおよび Bluetooth ドライバーアップデート手順書

(無線 LAN: Version 22.250.1.2、Bluetooth: Version 22.250.10.2)

本書では、Bluetooth ドライバーと無線 LAN ドライバーをアップデートする手順について説 明します。

【ご注意】

- Intel® ME ファームウェア・Intel® ME ドライバーを最新版バージョンに更新後に 無線 LAN ドライバーの更新を行ってください。
- アップデートを実行する際は、必ず「管理者」の権限のユーザーでサインインして ください。(ユーザーの切り替え機能を使わずにコンピューターの管理者の権限で サインインして操作してください。)
- · AC アダプター、および充分に充電されたバッテリーパックを接続してください。

【アップデート方法】

アップデートは下記の流れで行います。

- 1. Bluetooth ドライバーのアップデート手順
  - 1-1. Bluetooth ドライバーのアップデート要否確認とアップデートプログラムのダウン ロード
  - 1-2. Bluetooth ドライバーのアップデート
     1-2-1. Bluetooth ドライバーアップデートプログラムの展開
     1-2-2. Bluetooth ドライバーのアップデート

2. 無線 LAN ドライバーのアップデート手順

- 2-1. 無線 LAN ドライバーのアップデート要否確認とアップデートプログラムのダウンロ ード
- 2-2. 無線 LAN ドライバーのアップデート
   2-2-1. 無線 LAN ドライバーアップデートプログラムの展開
   2-2-2. 無線 LAN ドライバーのアップデート
- 3.再起動

1. Bluetooth ドライバーのアップデート手順

1-1. Bluetooth ドライバーのアップデート要否確認とアップデートプログラム のダウンロード

- (1)「Windows」キーを押しながら、「x」キーを押します。または、
   ン)を右クリックします。
   表示されたメニューから[デバイスマネージャー(M)]を選択します。
- (2) [Bluetooth]の中にある[インテル(R) ワイヤレス Bluetooth(R)]をダブルクリックします。
- (3) [インテル(R) ワイヤレス Bluetooth(R)のプロパティ]の [ドライバー] タブを選択します。

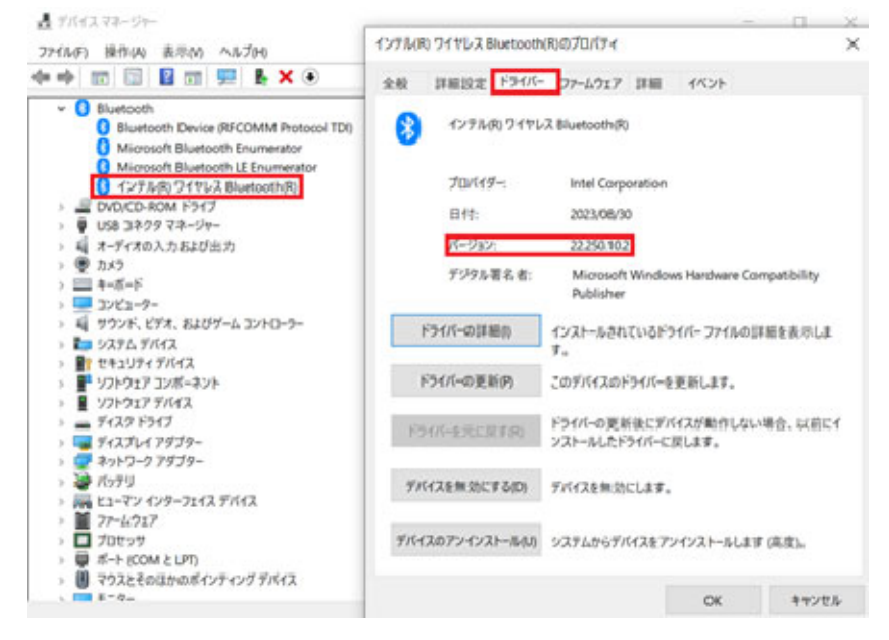

- (4) [インテル(R) ワイヤレス Bluetooth(R)のバージョンを確認してください。
   バージョンが「22.250.10.2」、または、それより新しい場合
   Bluetooth ドライバーはアップデート済みです。「2. 無線 LAN ドライバーのアップデート」にお進みください。
  - **バージョンが「22. 250. 10. 2」より古い場合** Bluetooth ドライバーのアップデートが必要です。

Bluetooth ドライバーのアップデートが必要な場合、Bluetooth ドライバーのアップデート プログラム(bt\_v22\_250\_10\_2\_9560.exe)をダウンロードし、「2-2.Bluetooth ドライバーの アップデート」にお進みください。 1-1. Bluetooth ドライバーのアップデート

1-1-1. Bluetooth ドライバーアップデートプログラムの展開

- (1)「1-1. Bluetooth ドライバーのアップデート要否確認とアップデートプログラムのダウンロード」でダウンロードしたアップデートプログラムをダブルクリックして実行します。
   [ユーザーアカウント制御]画面が表示された場合は、[はい]をクリックします。
- (2) 使用許諾契約の画面が表示されますので、内容をよくお読みいただき、[はい]をクリッ
- (3) 展開先フォルダを設定する画面が表示されます。作業用フォルダは、プログラムが自動的に作成しますので、特に変更する必要はありません。
   (デフォルトでは C: ¥uti | 2¥dr i vers¥bt\_v22\_250\_10\_2)
- (4) [OK]をクリックします。しばらくして展開が完了すると、展開先フォルダが開きます。

# 1-2-2. Bluetooth ドライバーのアップデート

- (1) 展開先フォルダにある Bluetooth ドライバーをインストールします。
   [Update\_BT](拡張子を表示している場合は [Update\_BT.bat])を右クリックします。
   [管理者として実行]をクリックします。
   [管理者として実行]しないと、ソフトウェアはインストールされません。
   [ユーザーアカウント制御]画面が表示されたら、[はい]をクリックします。
- (2) [C:¥windows¥System32¥cmd.exe] 画面が表示され、Bluetooth ドライバーのアップデート が行われます。

[注意]

クしてください。

「C:¥windows¥System32¥cmd.exe」画面の内側(黒い部分)をクリックしないでください。 クリックすると、「C:¥windows¥System32¥cmd.exe」画面が編集モードに入り、Bluetooth ドライバーのアップデートが一時停止されます。

「C:¥windows¥System32¥cmd.exe」画面が編集モードに入った場合には、以下の図に示 すような白いカーソルが表示されます。この場合には、「C:¥windows¥System32¥cmd.exe」 画面の内側(黒い部分)を右クリックしてください。編集モードが終了し、Bluetooth ド ライバーのアップデートが再開されます。

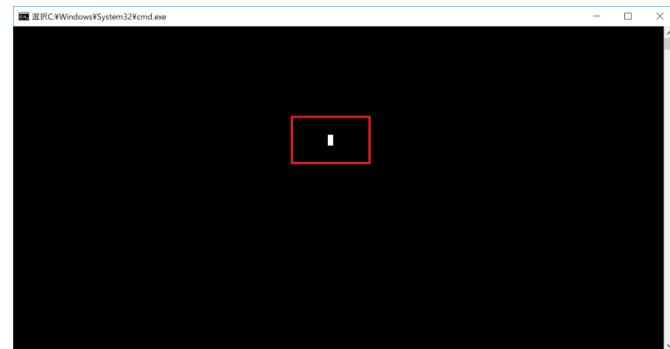

(3)「1-1. Bluetooth ドライバーのアップデート要否確認とアップデートプログラムのダウ

ンロード」と同じ手順で、[インテル(R) ワイヤレス Bluetooth(R)]のバージョンが 「22.250.10.2」であることを確認してください。

# 2. 無線 LAN ドライバーのアップデート手順

# 2.1. 無線 LAN ドライバーのアップデート要否確認とアップデートプログラムの ダウンロード

- (1)「Windows」キーを押しながら、「x」キーを押します。または、 → (スタートボタン)を右クリックします。
   表示されたメニューから[デバイスマネージャー(M)]を選択します。
- (2) [ネットワークアダプター]の中にある[Intel(R) Wireless-AC 9560 160MHz]をダブルク リックします。
- (3) [Intel(R) Wireless-AC 9560 160MHz]の [ドライバー] タブを選択します。

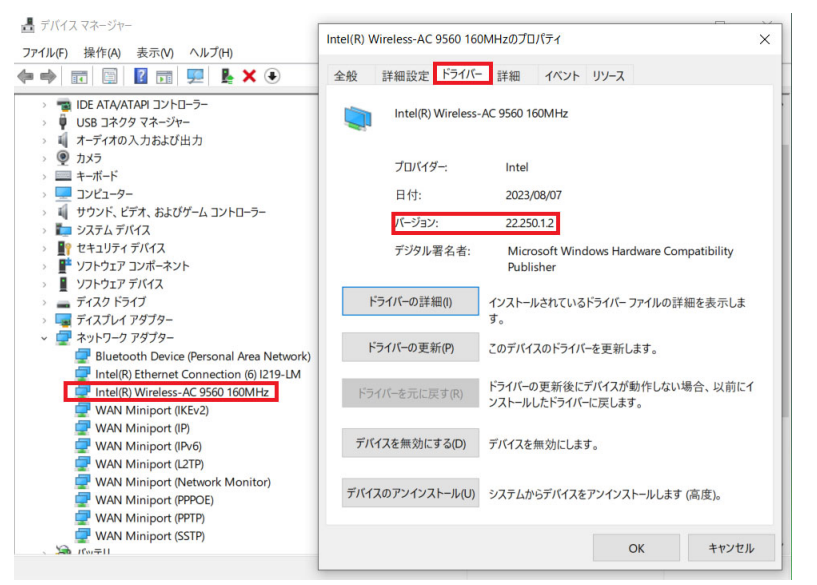

(4) 表示されるバージョンを確認してください。

バージョンが「22. 250. 1. 2」、または、それより新しい場合

無線LAN ドライバーはアップデート済みです。無線LAN ドライバーのアップデートは不要です。「3. 再起動」にお進みください。

**バージョンが「22. 250. 1. 2」より古い場合** 無線 LAN ドライバーのアップデートが必要です。無線 LAN ドライバーアップデートプ ログラム (wlan\_v22\_250\_1\_2\_9560\_bm. exe) をダウンロードしてください。

### 2-2. 無線 LAN ドライバーのアップデート

2-2-1. 無線 LAN ドライバーアップデートプログラムの展開

- (1) ダウンロードした無線LANドライバーアップデートプログラムをダブルクリックして実行します。「ユーザー アカウント制御」の画面が表示された場合は、[はい]をクリックします。
- (2) 使用許諾契約の画面が表示されますので、内容をよくお読みいただき、[はい]をクリックしてください。
- (3) 展開先フォルダを設定する画面が表示されます。展開先フォルダは、プログラムが自動 的に作成しますので、特に変更する必要はありません。 (デフォルトでは C:¥uti12¥drivers¥wlan\_v22\_250\_1\_2)
- (4) [OK]をクリックします。しばらくして展開が完了すると、展開先フォルダが開きます。

### 2-2-2. 無線 LAN ドライバーのアップデート

- (1) 展開先フォルダにある無線LAN ドライバーをインストールします。
   [Update\_WiFi](拡張子を表示している場合は [Update\_WiFi.bat])を右クリックします。
   [管理者として実行]をクリックします。
   [管理者として実行]しないと、ソフトウェアはインストールされません。
   「ユーザー アカウント制御」の画面が表示された場合は、[はい]をクリックします。
- (2)「C:¥windows¥System32¥cmd.exe」の画面が表示され、無線 LAN ドライバーのアップデートが行われます。この画面が消えればアップデート完了です。(画面が消えるまで 1 分程度かかります。)

[注意]

「C:¥windows¥System32¥cmd.exe」画面の内側(黒い部分)をクリックしないでください。 クリックすると、「C:¥windows¥System32¥cmd.exe」画面が編集モードに入り、無線 LAN ドライバーのアップデートが一時停止されます。

「C:¥windows¥System32¥cmd.exe」画面が編集モードに入った場合には、以下の図に示 すような白いカーソルが表示されます。この場合には、「C:¥windows¥System32¥cmd.exe」 画面の内側(黒い部分)を右クリックしてください。編集モードが終了し、無線LANドラ イバーのアップデートが再開されます。

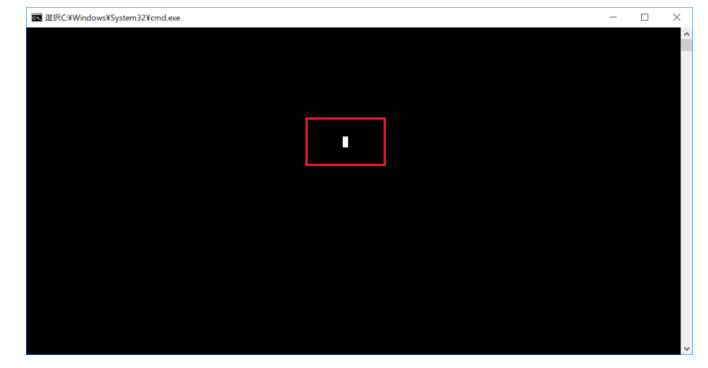

(3) 「2-1. 無線 LAN ドライバーのアップデート要否確認とアップデートプログラムのダウ ンロード」と同手順で、無線 LAN ドライバーのバージョンが「22.250.1.2」であること を確認してください。

# 3. 再起動

アップデートの最後に再起動してください。

以上でアップデート作業は完了です。